## 4.9. Non-stock items

There are occasions when you need to order an item that you wish to add to your stock list, but which you currently do not wish to keep in stock. mSupply® treats such an item as a **Non-stock item**. Although you do not hold any stock of a non-stock item, it is quite likely that you may place regular orders for it.

Note that **Ad hoc items** are different in that:

- they do not display in your list of items
- it is likely that an ad hoc item will be ordered once and once only

The procedure for dealing with non-stock items is:

### Step 1

The example used here to demonstrate this is for non-stock item Penicillamine 250mg tablets.

From the **Item** menu, select **New item**, and enter the particulars as you normally do, only this time check the **Non-stock item** box. In the box immediately below, select the customer from the list of customers held in mSupply<sup>®</sup>.

| 🐀 Add item          |                                                                                                    |
|---------------------|----------------------------------------------------------------------------------------------------|
| Туре                | normal                                                                                                    |
| Item code           | pcmine                                                                                                    |
| Item name           | Penicillamine 250mg tablets                                                                                                    |
| Units               | each 💌                                                                                                    |
| Price list          | ATC Category                                                                                                    |
| Shelf location      | SPA DDD value 1                                                                                                    |
| Preferred pack size | 100 DDD factor 1                                                                                                    |
| Category            | None Veight 1                                                                                                    |
| Normal stock        | Non stock item 🔽                                                                                                    |
| Critical stock      | Default customer Dispensary                                                                                                    |
| Essential drug      |                                                                                                    |
|                     | Cancel OK OK & Next                                                                                                    |
|                     |                                                                                                    |
|                     | <ul> <li>To place an order for a non-stock item, a customer must be identified, and this customer becomes the <b>default customer</b> for the item.</li> <li>Should you need to order the same item for a different customer at a later date, the new customer is entered at the time the Purchase Order is being created.</li> </ul> |

#### Step 2

Create the Purchase Order which will include the non-stock item. (from the navigator - *Suppliers/+Purchase Order/+new line*)

|                 |                  |                                                                                                    |                     |                      | Edit orde  | er line                  |                 |                         |                   |      |
|-----------------|------------------|----------------------------------------------------------------------------------------------------|---------------------|----------------------|------------|--------------------------|-----------------|-------------------------|-------------------|------|
|                 |                  |                                                                                                    | General             | Usage                | Quotes     | Receipt history          | Ledger          | )                       |                   |      |
| ltem            |                  |                                                                                                    |                     |                      |            | Ĺ                        | ocation         |                         |                   |      |
| Griseofulvin    | 250mg tab/ca     | ıp                                                                                                    |                     |                      |            | 5                        | Volume p        | er pack                 | 0 m3              | -    |
| Store:          | General          | ٢                                                                                                    |                     |                      | gri250t    |                          | Shelf I         | ocation                 | None              | 2    |
| Original ord    | er               |                                                                                                    |                     |                      |            | Pricing for this         | item            |                         |                   |      |
| Number of packs | Pack size        | Total<br>Quantity                                                                                                    | Units<br>(ea,kg,ml) | Supplier it<br>ocode | em         | Price before<br>discount | discount<br>(%) | Price after<br>discount | Extension         |      |
| 50              | 100              | 5000                                                                                                    | ea                  | to711g               |            | 42.0000                  | 0               | 42.0000                 | 2,100.00          | 3    |
| Stock<br>On han | d 15,00          | 0 On bac                                                                                                    | korder              | 0                    | On         | order                    | 0 Re            | eceived on previo       | us deliveries     | 5,00 |
| Adjusted or     | der              |                                                                                                    |                     |                      |            |                          |                 |                         |                   |      |
| N               | lumber of pack   | <s 50<="" td=""><td>Pa</td><td>ack size is s</td><td>ame as for</td><td>original order</td><td>Т</td><td>otal Quantity</td><td>5000</td><td></td></s> | Pa                  | ack size is s        | ame as for | original order           | Т               | otal Quantity           | 5000              |      |
| Comment (v      | vill print on pu | rchase order)                                                                                                    |                     |                      |            |                          |                 |                         |                   |      |
| Notes           |                  |                                                                                                    |                     |                      |            |                          |                 |                         |                   |      |
|                 |                  |                                                                                                    |                     |                      |            |                          |                 | Show notes of           | on Goods Received |      |
|                 |                  |                                                                                                    |                     |                      |            |                          | Cancel          | ок                      | OK &              | Next |

#### Step 3

On receiving the order, proceed as usual to the **New Goods receipt** form.

In our example, we have ordered 2 items from IDA, one of which is our non-stock item, Penicillamine 250mg tablets, and it appears in blue.

The Goods Received must be finalised in order to create the Supplier invoice:

| Name  <br>heir ref  <br>mment  <br>Rev line | International Dispensary Association ida<br>ida<br>goods received ID : 909 | Er<br>Conf<br>Per<br>Categ<br>Defau | ntry dat<br>firm dat<br>riod U<br>gory N<br>ilt Dono | e: 30/06/2<br>e: 00/00/0<br>nconfirmed<br>one | i or none                  | Inv<br>Go<br>Purc | Colou<br>roice numbe<br>Statu<br>ods receive I<br>hase Order I<br>Entered b<br>Store | Black           r: 1,823           s: nw           D: 909           D 432           y: Sussol           e: General |   |
|---------------------------------------------|----------------------------------------------------------------------------|-------------------------------------|------------------------------------------------------|-----------------------------------------------|----------------------------|-------------------|--------------------------------------------------------------------------------------|----------------------------------------------------------------------------------------------------|---|
| L Lo                                        | Item Name                                                                  | Qty                                 | Pack                                                 | Batch                                         | Expiry                     | Cost Price        | Sell Price                                                                           | Price extension                                                                                                    | * |
| 1 SPA                                       | Penicillamine 250mg tablets                                                | 1                                   | 100                                                  | GZ202-6                                       | 31/08/01                   | 0.00              | 0.00                                                                                 | 0.00                                                                                                    |   |
|                                             |                                                                            |                                     |                                                      |                                               |                            |                   |                                                                                      |                                                                                                    |   |
| <b>i</b>                                    | Other charges Item(s): Amount: 0.0                                         |                                     |                                                      | Subtota<br>0 % tax<br>Total:                  | I 225.00<br>0.00<br>225.00 | )                 |                                                                                      |                                                                                                    |   |

Uncheck the Hold box ( bottom left corner) then click on OK, and this Alert message is displayed:

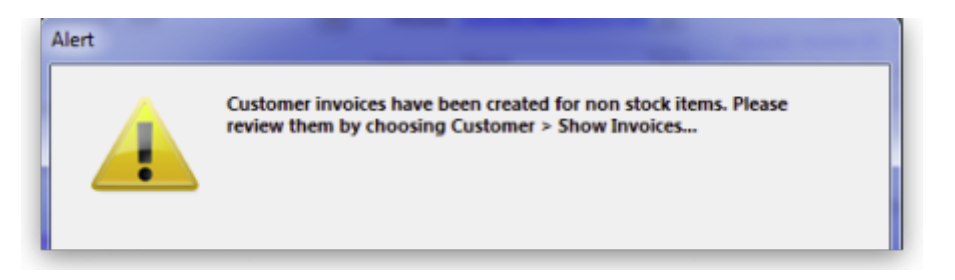

advising you that 'Customer invoices have been created for non stock items.....': From the main menu, choosing **Customer > Show invoices** allows us to select and process the invoice which has been created automatically for the non stock item for our customer, the Dispensary.

Last update: 2019/07/31 07:35

| Nar  | ne    | Dispensa  | ry           |                   | Cont             | firm date | 30/06/11   |          |          |            | Colour :   |          | Black |     |
|------|-------|-----------|--------------|-------------------|------------------|-----------|------------|----------|----------|------------|------------|----------|-------|-----|
| heir | ref   |           |              | MH01              |                  | Period    | 01/01/11 - | 31/12/11 |          |            | Invoice :  | 64,606   |       |     |
| mme  | nt    | Supplier  | invoice ID : | 1823 Goods receiv | e 🤳 🥚            | Category  | None       |          |          | En         | try date : | 30/06/11 | 1     |     |
|      |       |           |              |                   |                  |           |            |          |          | Goods re   | ceive ID : | 909      |       |     |
|      | 7     |           | θ.           |                   |                  | rG        | ล          | (La)     |          |            | Status :   | cn       |       |     |
| New  | ı lir | ne Dele   | ete line(s)  |                   |                  | Backo     | rders H    | listory  |          | Ent        | ered by :  | Sussol   |       |     |
| ener | al    | Summary I | by Item Su   | mmary by Batch T  | ransport details | 1         |            |          |          |            | Store :    | General  |       |     |
| L.   |       | Location  |              | Item Name         |                  | Quan      | Pack Size  | Batch    | Exp date | Sell Price | Pri        | ce exten |       | *   |
| 1    |       | SPA       | Penicillam   | ne 250mg tablets  |                  | 1         | 100        | GZ202-6  | 31/08/14 | 0.00       |            |          | 0.00  |     |
|      |       |           |              |                   |                  |           |            |          |          |            |            |          |       |     |
|      |       |           |              |                   |                  |           |            |          |          |            |            |          |       |     |
|      | 1     |           |              |                   |                  |           |            |          |          |            |            |          |       |     |
|      |       |           |              |                   |                  |           |            |          |          |            |            |          |       |     |
|      |       |           |              |                   |                  |           |            |          |          |            |            |          |       |     |
|      |       |           |              |                   |                  |           |            |          |          |            |            |          |       |     |
|      |       |           |              |                   |                  |           |            |          |          |            |            |          |       |     |
|      | 1     |           |              |                   |                  |           |            |          |          |            |            |          |       |     |
|      |       |           |              |                   |                  |           |            |          |          |            |            |          |       |     |
|      |       |           |              |                   |                  |           |            |          |          |            |            |          |       | -   |
|      |       |           |              | Other charge      | 6 . The set      |           |            |          |          |            | Amount: [  |          |       | 00  |
|      | i     | 2         | ]            | Other charge      | s item:          |           |            |          |          |            | ubtotal:   |          | 0     |     |
|      |       |           |              |                   |                  |           |            |          |          | -          | 0 % tax:   |          | 0     | .00 |
|      |       |           |              |                   |                  |           |            |          |          |            | Total:     |          | 0     | .00 |
|      |       |           |              |                   |                  |           |            |          |          |            |            |          |       |     |

Previous: 4.8. Ad Hoc items | | Next: 4.10. Managing drug interaction groups

# From: https://docs.msupply.org.nz/ - mSupply documentation wiki

Permanent link: https://docs.msupply.org.nz/items:non\_stock\_items?rev=1564558508

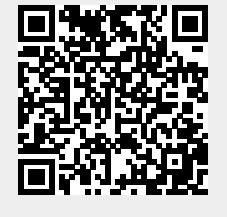

Last update: 2019/07/31 07:35